## คู่มือการใช้งานโปรแกรม Conv2Txt.exe

โปรแกรมนี้มีวัตถุประสงค์เพื่อใช้แปลงข้อมูลแบบ PDF ให้เป็นข้อมูลการรับรองภาษีเพื่อนำไปใช้เป็นข้อมูลในเว็บสลิป เงินเดือน/บำนาญ

การดาวโหลดโปรแกรม ให้เข้าไปที่เว็บ http://msglive.org คลิกเลือก "โปรแกรมเงินเดือน/บำนาญ" ในกล่องดาวโหลด

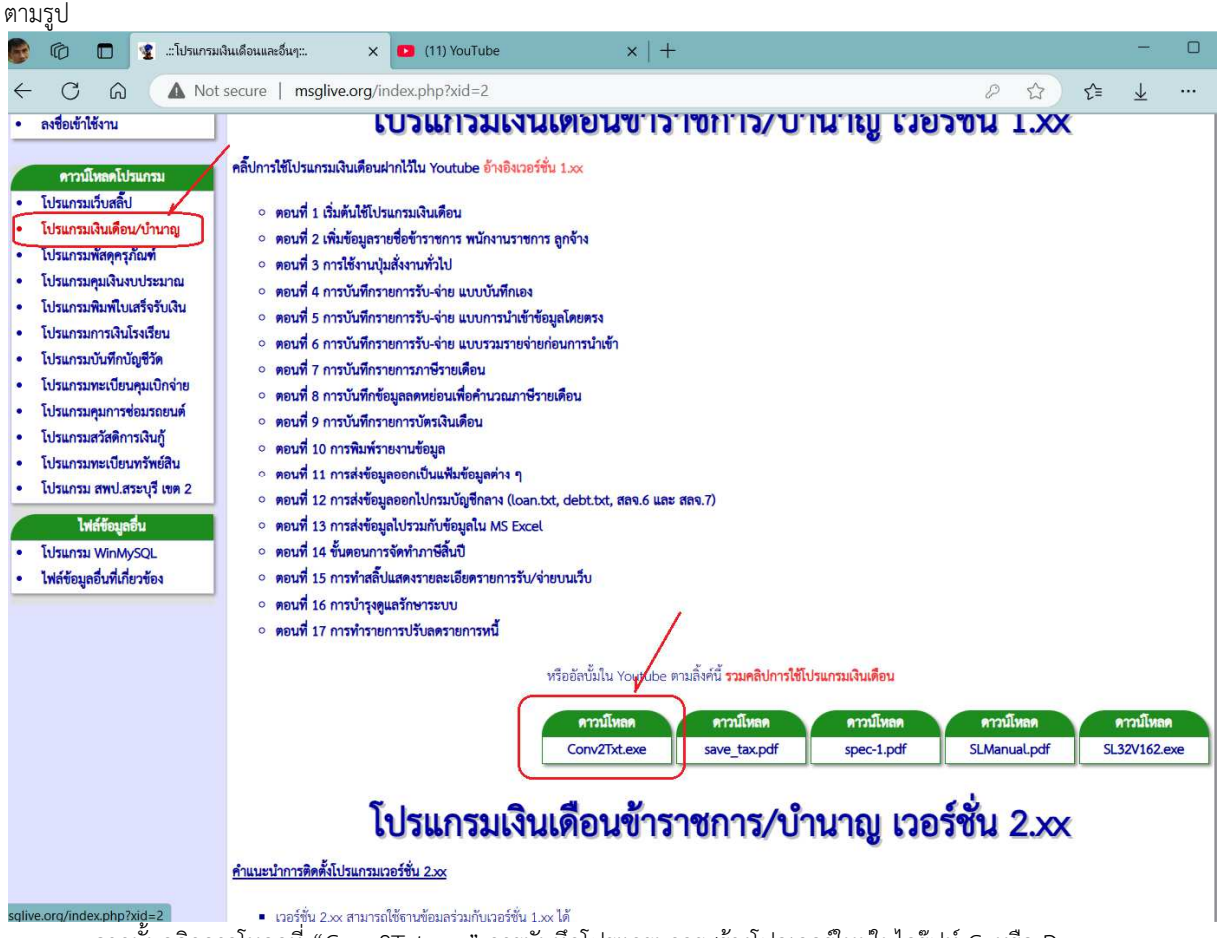

จากนั้นคลิกดาวโหลดที่ "Conv2Txt.exe" การบันทึกโปรแกรมควรสร้างโฟลเดอร์ใหม่ในไดร์ฟท์ C: หรือ D: และไม่ควรใช้ชื่อโฟลเดอร์เป็นภาษาไทยเนื่องจากโปรแกรมจะมีการสร้างและเรียกใช้ไลบรารี่ที่ใช้ในการแปลงไฟล์ข้อมูลจาก PDF อาจ มีปัญหาในการเรียกใช้งานได้ <u>แนะนำให้นำไปไว้ในโฟลเดอร์ C:\MSGLIVE คู่กับโปรแกรมเงินเดือน/บำนาญ</u>ทั้งนี้ โปรแกรมนี้จะไม่ ต้องทำการติดตั้งโปรแกรมและสามารถเรียกใช้ได้ทันที

| เมื่อเรียก/เปิดโปรแกรม Conv2Txt จะมีหน้าต่างดังรป      |              |                                          |                     |                    |              |                               |                                  |
|--------------------------------------------------------|--------------|------------------------------------------|---------------------|--------------------|--------------|-------------------------------|----------------------------------|
| ขั<br>เปลงข้อมูลภาษีจาก PDF เป็น Text [Registed] — □ × |              |                                          |                     |                    |              |                               |                                  |
| ์รายละเอียดการรับรองภาษี                               | -            |                                          |                     |                    |              |                               |                                  |
| ปีภาษี <mark>2567</mark> 🧰 เปิดแ                       | พีม วัน      | ที่รับรอง                                |                     |                    | 🗙 ล้างข้อมูล | 🐺 นำ PDF เข้า                 | 🧳 สร้างไฟล์ภาษี                  |
| เลขภาษี                                                | ชื่อ         | ผู้รับรอง                                |                     | ที่อยู่            | 1            | 1                             |                                  |
| ลำดับที่ เลขผู้เสียภา                                  | 1 AL         | ชื่อผู้เสียกาษี                          |                     | ที่อยู่ผู้เสียกาษี | ผินได้       | เพิ่งป <mark>ร</mark> เมิน ภา | เษีห้ก ณ <mark>ท</mark> ี่จ่าย 🗠 |
|                                                        |              |                                          |                     | /                  |              |                               |                                  |
|                                                        |              |                                          |                     | 1                  |              |                               | 6                                |
| (1)                                                    | (2           | )                                        |                     | ්                  |              | 4                             | J                                |
|                                                        |              | 8                                        |                     | 0                  |              |                               |                                  |
|                                                        |              |                                          |                     |                    |              |                               |                                  |
|                                                        |              |                                          |                     |                    |              |                               |                                  |
|                                                        |              |                                          |                     |                    |              |                               |                                  |
| 1                                                      |              |                                          |                     |                    |              |                               |                                  |
|                                                        |              |                                          |                     |                    |              |                               |                                  |
|                                                        |              |                                          |                     |                    |              |                               |                                  |
|                                                        |              |                                          |                     |                    |              |                               |                                  |
|                                                        |              |                                          |                     |                    |              |                               |                                  |
| 6                                                      |              |                                          |                     |                    |              |                               |                                  |
|                                                        |              |                                          |                     |                    |              |                               |                                  |
|                                                        |              |                                          |                     |                    |              |                               |                                  |
|                                                        |              |                                          |                     |                    |              |                               |                                  |
| 1                                                      |              |                                          |                     |                    |              |                               |                                  |
|                                                        |              |                                          |                     |                    |              |                               | ~                                |
| Item(s): 0 File: C:\MsgLive\tax2567.buf Item(s): 0     |              |                                          |                     |                    |              |                               | đ                                |
| จากรูป                                                 |              |                                          |                     |                    |              |                               |                                  |
| (1) ให้ใส                                              | ส่ปีภาษีที่เ | ต้องการหากไม่ตรงกั                       | ับความเป็นจริง      |                    |              |                               |                                  |
| (2) ให้ค                                               | ลิกป่ม "เ    | ปิดแฟ้ม"                                 |                     |                    |              |                               |                                  |
| เมื่อคลิกป่มเปิ                                        | ดแฟ้าตาร     | ม 🧿 โปรแกรบจ                             | าะเปิดหบ้าต่างดังรเ | 1                  |              |                               |                                  |
| Conen PDE file                                         |              |                                          | <u>ູ</u>            |                    |              |                               | ~                                |
| Tele Open PDF me                                       |              |                                          |                     |                    |              |                               | ^                                |
| ← → ~ ↑ 📙 :                                            | This PC      | $\rightarrow$ Windows (C:) $\rightarrow$ | MsgLive →           | ~                  | Ö Search N   | AsgLive                       | Q                                |
| Organize 👻 New                                         | folder       |                                          |                     |                    |              | ## <b>•</b>                   |                                  |
| รายการโปรด                                             | ^            | SI 32V100                                | Game                | nltah              | xSI 32V100   |                               |                                  |
| รายการโปรดที่ใช้ร่                                     |              | _3233                                    | Gov                 | Round              | vtert        |                               |                                  |
|                                                        |              | AlBot                                    | LazActiveX          | RupProc            | Xtest        |                               |                                  |
| a in the the                                           |              | ATFlatControls                           | lib                 | Savelcon           | tax2566.bu   | f                             |                                  |
| This PC                                                |              | hackup                                   | LIBView             | Shape Test         | tax2567.bu   | f                             |                                  |
| 3D Objects                                             |              | BGRAAnimation                            | 1.7Image            | SI 32V100          |              |                               |                                  |
| Desktop                                                |              | ccc                                      | Make                | Soduku             |              |                               |                                  |
| Documents                                              |              | conv2txt                                 | MakePack64          | SpeadSheet         |              |                               |                                  |
| Downloads                                              |              | dbtest                                   | Manual              | Spkt               |              |                               |                                  |
| Downloads                                              |              | Design                                   | Midi                | Tax                |              |                               |                                  |
| J Music                                                |              | DFX                                      | MindMap             | Test               |              |                               |                                  |
| Pictures                                               |              | DIIView                                  | PHPEdit             | Test Graphic       |              |                               |                                  |
| Videos                                                 |              | ExDatabase                               | picture             | TTF2Vec            |              |                               |                                  |
| Windows (C:)                                           | ~            | FontCtrls                                | pl_ExDatabase       | Update             |              |                               |                                  |
| 12                                                     |              |                                          |                     |                    |              |                               |                                  |
| F                                                      | ile name:    | tax2567                                  |                     |                    | Databas      | se File(s). (*.buf            | ) ~                              |
|                                                        |              |                                          |                     |                    | Ope          | n 🔻                           | Cancel                           |
|                                                        |              |                                          |                     |                    |              |                               |                                  |

ในหน้าต่างการเปิดไฟล์ข้อมูลนี้จะเป็นการเปิดแฟ้มข้อมูล .buf ขึ้นมา ซึ่งเราสามารถเปิดไฟล์ข้อมูลที่มีอยู่ก่อนหน้านี้เพื่อดู ข้อมูลที่เคยดำเนินการไว้ก่อนได้ กรณีนี้ ในส่วนของ File name: จะใส่ชื่อไฟล์ข้อมูลเป็น tax2567 ให้คลิกที่ปุ่ม "**Open**" ตัว โปรแกรมจะตรวจสอบว่ามีไฟล์ข้อมูลดังกล่าวอยู่หรือไม่ ถ้ามีจะเปิดแฟ้มข้อมูลนั้นขึ้นมา แต่ถ้าไม่มีจะสร้างแฟ้มข้อมูลปล่าวขึ้นมาเพื่อ รอรับการเพิ่มข้อมูล <u>ดังนั้น เราจะต้องยังไม่เลือกไฟล์ PDF ที่ต้องการแปลงข้อมูลในปุ่ม "เปิดแฟ้ม" นี้</u>

เมื่อทำก<sup>้</sup>ารเปิด/สร้างแฟ้มข้อมูลแล้ว ปุ่มสั่งงานดังต่อไปนี้จะถูกเปิดให้ใช้งา<sup>่</sup>นได้

- (3) "ล้างข้อมูล" ในการที่มีการแสดงข้อมูลในตารางและเราต้องการยกเลิกข้อมูลทั้งหมดให้คลิกปุ่มนี้
- (5) "สร้างไฟล์ภาษี" เมื่ออ่านข้อมูลจากไฟล์ PDF ตาม (4) ครบทุกไฟล์ ให้คลิกที่ปุ่มนี้เพื่อสร้างไฟล์ข้อมูลภาษี เพื่อนำไปไว้ในเว็บสลิปต่อไป

<u>หมายเหตุ</u> การอัพโหลดไฟล์ข้อมูลภาษีจะใช้ที่เดียวกับการอัพไฟล์ข้อมูลสลิป และต้องทำการอัพโหลดไฟล์รูปภาพลายเซ็นต์ ของปีปัจจุบันเพื่อใช้ลงนามในหนังสือด้วยเช่นกัน